# How to Mitigate Vulnerability CVE-2024-38063 on R&S Instruments

Version 1.1 (2024-09-25)

This document describes the procedures to mitigate the security vulnerability <u>CVE-2024-38063</u> on Microsoft Windows-based R&S instruments.

## Contents

| 1   | Affected Instruments                           | 3  |
|-----|------------------------------------------------|----|
| 1.1 | Other devices not listed above                 | 3  |
| 2   | Mitigation Measures                            | 4  |
| 3   | Disabling/Enabling IPv6                        | 4  |
| 3.1 | Registry Key                                   | 4  |
| 3.2 | Command Prompt Instruction: Disable IPv6       | 4  |
| 3.3 | Command Prompt Instruction: Enable IPv6        | 4  |
| 4   | Applying the Security Update                   | 5  |
| 4.1 | Download Updates to USB Flash Drive            | 5  |
| 4.2 | Boot your device with administrator privileges | 6  |
| 4.3 | Determine the operating system                 | 6  |
| 4.4 | Windows Update                                 | 6  |
| 4.5 | Enable Windows Update Service                  | 7  |
| 4.6 | Install the Update                             | 7  |
| 4.7 | Verify the Installation                        | 8  |
| 4.8 | Disable Windows Update Service                 | 9  |
| 5   | Customer Support                               | 10 |

### **1** Affected Instruments

The following table shows an overview of affected instruments, with

- X = Disabling IPv6 is recommended
- U = Update has been tested
- n/a = not applicable

| Device                                          | Windows 10<br>IoT<br>Enterprise<br>1607 LTSB<br>(2016)<br>32-bit | Windows 10<br>IoT<br>Enterprise<br>1607 LTSB<br>(2016)<br>64-bit | Windows 10<br>IoT<br>Enterprise<br>1809 LTSC<br>(2019)<br>64-bit | Windows 10<br>IoT<br>Enterprise<br>21H2 LTSC<br>(2021)<br>64-bit |
|-------------------------------------------------|------------------------------------------------------------------|------------------------------------------------------------------|------------------------------------------------------------------|------------------------------------------------------------------|
| CMA180                                          |                                                                  |                                                                  | Х                                                                | Х                                                                |
| CMW100CTR                                       |                                                                  |                                                                  | U                                                                | U                                                                |
| CMW270, CMW280, CMW290,<br>CMW500, CMWC, CMW-CU |                                                                  |                                                                  | U                                                                |                                                                  |
| FPS                                             |                                                                  | U                                                                |                                                                  |                                                                  |
| FPL1000                                         |                                                                  | U                                                                |                                                                  | U                                                                |
| EPL1000                                         |                                                                  |                                                                  |                                                                  | U                                                                |
| FSW, FSWP, FSPN, ESW, FSWT                      |                                                                  | U                                                                |                                                                  | U                                                                |
| FSMR3000                                        |                                                                  | U                                                                |                                                                  | n/a                                                              |
| FSV, FSVA, FSVR, ESR, ESRP<br>(FMR11)           | Х                                                                |                                                                  |                                                                  |                                                                  |
| FSV3000, FSVA3000                               |                                                                  | U                                                                |                                                                  | n/a                                                              |
| ZNA                                             |                                                                  | Х                                                                |                                                                  | U                                                                |
| ZVA                                             |                                                                  |                                                                  | Х                                                                |                                                                  |
| ZNB                                             |                                                                  | Х                                                                | Х                                                                | U                                                                |
| ZND, ZNBT                                       |                                                                  | Х                                                                |                                                                  | U                                                                |
| ZNL, ZNLE                                       |                                                                  | Х                                                                |                                                                  | U                                                                |
| RTP                                             |                                                                  | U                                                                |                                                                  |                                                                  |
| RTO6                                            |                                                                  | U                                                                |                                                                  |                                                                  |
| RTO2000                                         |                                                                  | U                                                                |                                                                  |                                                                  |
| RTE                                             |                                                                  | U                                                                |                                                                  |                                                                  |
| QAR50                                           |                                                                  |                                                                  | U                                                                |                                                                  |

#### 1.1 Other devices not listed above

Please contact the R&S Customer Support.

### 2 Mitigation Measures

Mitigation can be achieved by either disabling IPv6 or applying the security update.

### 3 Disabling/Enabling IPv6

### 3.1 Registry Key

The IPv6 functionality can be configured by modifying the following registry key:

- Location: HKEY\_LOCAL\_MACHINE\SYSTEM\CurrentControlSet\Services\Tcpip6\Parameters\
- Name: DisabledComponents
- Type: REG\_DWORD
- Value:
  - o 0x00 (IPv6 enabled)
  - o 0xFF (IPv6 disabled)

#### 3.2 Command Prompt Instruction: Disable IPv6

- 1. Open Command Prompt as administrator
- 2. Run the following command to disable IPv6:

```
reg add
"HKEY_LOCAL_MACHINE\SYSTEM\CurrentControlSet\Services\Tcpip6\Parameters
" /v DisabledComponents /t REG DWORD /d 255 /f
```

3. Reboot the device

#### 3.3 Command Prompt Instruction: Enable IPv6

- 1. Open Command Prompt as administrator
- 2. Run the following command to enable IPv6:

```
reg add
"HKEY_LOCAL_MACHINE\SYSTEM\CurrentControlSet\Services\Tcpip6\Parameters
" /v DisabledComponents /t REG DWORD /d 0 /f
```

3. Reboot the device

## 4 Applying the Security Update

### 4.1 Download Updates to USB Flash Drive

| Operating<br>System                                           | Update                                                      | Download Link                                                                                                    |
|---------------------------------------------------------------|-------------------------------------------------------------|----------------------------------------------------------------------------------------------------|
| Windows 10<br>IoT Enterprise<br>1607 LTSB<br>(2016)<br>22.bit | <u>KB5041773</u>                                            | https://catalog.s.download.windowsupdate.com/d/msdownload/update/software/secu/2024/08/<br>windows10.0-kb5041773-x86_297969a6fe4a2a3f545ef49ed0f004944a5ea5e3.msu |
| 32-bit                                                        | Prerequisite:<br>KB5041576                                  | https://catalog.s.download.windowsupdate.com/d/msdownload/update/software/secu/2024/08/<br>windows10.0-kb5041576-x86_68ac33395cfd7e042cf80b21cd131076f25c1572.msu |
| Windows 10<br>IoT Enterprise<br>1607 LTSB<br>(2016)           | <u>KB5041773</u>                                            | https://catalog.s.download.windowsupdate.com/c/msdownload/update/software/secu/2024/08/<br>windows10.0-kb5041773-x64_9d8edb92e5824ddc53e1621da1e59c6f8f6e8455.msu |
| 64-DII                                                        | Prerequisite:<br>KB5041576                                  | https://catalog.s.download.windowsupdate.com/d/msdownload/update/software/secu/2024/08/<br>windows10.0-kb5041576-x64_1a0ef1e10819df75d0cc5503b53caf8c9418f7ca.msu |
| Windows 10<br>IoT Enterprise<br>1809 LTSC<br>(2019)           | <u>KB5041578</u>                                            | https://catalog.s.download.windowsupdate.com/d/msdownload/update/software/secu/2024/08/<br>windows10.0-kb5041578-x64_805a87fa976cf1a634ca916575b7896df7a646e3.msu |
| 64-Dit                                                        | Prerequisite:<br>KB5005112                                  | https://catalog.s.download.windowsupdate.com/d/msdownload/update/software/secu/2021/08/<br>windows10.0-kb5005112-x64_81d09dc6978520e1a6d44b3b15567667f83eba2c.msu |
| Windows 10<br>IoT Enterprise<br>21H2 LTSC<br>(2021)           | <u>KB5041580</u>                                            | https://catalog.s.download.windowsupdate.com/c/msdownload/update/software/secu/2024/08/<br>windows10.0-kb5041580-x64_b3de56748ec2ba6f57af49e58690585ed0c385ec.msu |
| 64-bit                                                        | Prerequisite:<br>KB5005260<br>(pre-installed<br>by default) | https://catalog.s.download.windowsupdate.com/d/msdownload/update/software/secu/2021/08/<br>ssu-19041.1161-x64_e7e052f5cbe97d708ee5f56a8b575262d02cfaa4.msu        |

#### 4.2 Boot your device with administrator privileges

Boot your R&S device in an account with administrator privileges. Please refer to the manual of the device for details.

#### 4.3 Determine the operating system

Some instruments are available with different operating system variants. On Windows 10 devices, determinate the specific version of Windows 10 by hitting the Windows-Key (III) and "R" at the same time. Type "winver" into the Run dialog and press <ENTER>.

You should see the Windows Version in the About Windows Dialog:

| About Windows X                                                                                                    | About Windows X                                                                                                    |
|----------------------------------------------------------------------------------------------------|----------------------------------------------------------------------------------------------------|
| Windows 10                                                                                                    | Windows 10                                                                                                    |
| Microsoft Windows<br>Version 1607<br>© 2016 Microsoft Corporation. All rights reserved.<br>The Windows 10 Enterprise operating system and its user interface are<br>protected by trademark and other pending or existing intellectual property<br>rights in the United States and other countries/regions. | Microsoft Windows<br>(Version 1809) OS Build 17763.720)<br>© 2018 Microsoft Corporation. All rights reserved.<br>The Windows 10 Enterprise operating system and its user interface are<br>protected by trademark and other pending or existing intellectual property<br>rights in the United States and other countries/regions. |
| This product is licensed under the <u>Microsoft Software License</u><br><u>Terms</u> to:<br>Rohde & Schwarz<br>Rohde & Schwarz                                                                                                    | This product is licensed under the <u>Microsoft Software License</u><br><u>Terms</u> to:<br>Rohde Schwarz KG<br>Rohde Schwarz KG                                                                                                    |
| ОК                                                                                                    | ОК                                                                                                    |

#### 4.4 Windows Update

Before installing the update, the Windows Update service needs to be enabled.

Note: This is particularly relevant for Windows 10 IoT Enterprise 1607 LTSB devices, as the Windows Update functionality is often disabled by the service rather than through a policy.

Windows 10 might try to download all available updates from a WSUS server. Please disconnect the device from the network in order to assure that only the relevant updates listed above are installed.

#### 4.5 Enable Windows Update Service

• To open the "Services" Management Console press the Windows-Key (IP) and "R" at the same time, type "services.msc" into the Run dialog and press <ENTER>.

| 💷 Run         | ×                                                                                                    |
|---------------|----------------------------------------------------------------------------------------------------|
| ٨             | Type the name of a program, folder, document, or Internet<br>resource, and Windows will open it for you. |
| <u>O</u> pen: | services.msc 🗸                                                                                           |
|               | OK Cancel Browse                                                                                         |

• Scroll down to the "Windows Update" entry and verify that the service is started.

| 🤐 Windows Search         | Provides co | Running | Automatic (D | Local Syste   |
|--------------------------|-------------|---------|--------------|---------------|
| 🎑 Windows Time           | Maintains d |         | Manual (Trig | Local Service |
| 🖏 Windows Update         | Enables the | Running | Automatic (T | Local Syste   |
| 🥋 WinHTTP Web Proxy Auto | WinHTTP i   | Running | Manual       | Local Service |
| 🖏 Wired AutoConfig       | The Wired   |         | Manual       | Local Svite   |

- If the service is not started, double-click on the "Windows Update" entry.
- Select Startup type: "Automatic" and then press the "Apply" button.
- Start the service by clicking on the "Start" button.

| Windows Update Properties (Local Computer)                                            |                      |                          |                                     |                                   |                    | Х |
|---------------------------------------------------------------------------------------|----------------------|--------------------------|-------------------------------------|-----------------------------------|--------------------|---|
| General                                                                               | Log On               | Recovery                 | Dependencies                        |                                   |                    |   |
| Service                                                                               | name:                | wuauserv                 |                                     |                                   |                    |   |
| Display                                                                               | name:                | Windows (                | Jpdate                              |                                   |                    |   |
| Descrip                                                                               | tion:                | Enables th<br>updates fo | e detection, dow<br>r Windows and o | nload, and inst<br>ther programs. | allation of f this |   |
| Path to<br>C:\WIN                                                                     | executab<br>IDOWS\s; | le:<br>ystem32\svc       | host.exe +k netsv                   | vcs                               |                    |   |
| Startup                                                                               | type:                | Automatic                | :                                   |                                   | ~                  |   |
|                                                                                       |                      |                          |                                     |                                   |                    |   |
| Service                                                                               | status:              | Running                  |                                     |                                   |                    |   |
| S                                                                                     | Start                | Stop                     | Pa                                  | use                               | Resume             |   |
| You can specify the start parameters that apply when you start the service from here. |                      |                          |                                     |                                   |                    |   |
| Start pa                                                                              | arameters:           |                          |                                     |                                   |                    |   |
|                                                                                       |                      |                          |                                     |                                   |                    |   |
|                                                                                       |                      |                          | ОК                                  | Cancel                            | Apply              |   |

#### 4.6 Install the Update

Connect a keyboard, mouse and the USB flash drive to the R&S device, use Windows Explorer to navigate to the USB Flash Drive and install the update.

### 4.7 Verify the Installation

After installing the update on the R&S device, a final verification is possible via the "View update history" dialog in Windows 10.

Select "Start" > "Settings" > "Update & Security" > "View update history".

Check if all necessary updates are installed.

Note: Please be aware that coming monthly rollups may lead to the situation that the KB is no longer listed. Upcoming monthly rollups may already include previous updates.

#### 4.8 Disable Windows Update Service

#### Restore the default setting of the Windows Update Service:

• To open the "Services" Management Console, press the Windows-Key (IP) and "R" at the same time, type "services.msc" into the Run dialog and press <ENTER>.

| 🖅 Run         | ×                                                                                                    |
|---------------|----------------------------------------------------------------------------------------------------|
| ۵             | Type the name of a program, folder, document, or Internet resource, and Windows will open it for you. |
| <u>O</u> pen: | services.msc 🗸                                                                                        |
|               | OK Cancel Browse                                                                                      |

• Scroll down to the "Windows Update" entry and double-click on it.

| 🥋 Windows Search         | Provides co | Running | Automatic (D | Local Syste   |
|--------------------------|-------------|---------|--------------|---------------|
| 🥋 Windows Time           | Maintains d |         | Manual (Trig | Local Service |
| 🥋 Windows Update         | Enables the | Running | Automatic (T | Local Syste   |
| 🥋 WinHTTP Web Proxy Auto | WinHTTP i   | Running | Manual       | Local Service |
| Wired AutoConfig         | The Wired   |         | Manual       | Local Svite   |

- Select Startup type: "Deactivated"" and then press the "Apply" button.
- Stop the service by clicking on the "Stop" button.

| Windows Update Properties (Local Computer)                                                                                                    |                                                                   |                        |                                     |                                  |                               | × |  |  |
|----------------------------------------------------------------------------------------------------|-------------------------------------------------------------------|------------------------|-------------------------------------|----------------------------------|-------------------------------|---|--|--|
| General Lo                                                                                                    | g On R                                                            | ecovery                | Dependencies                        |                                  |                               |   |  |  |
| Service na                                                                                                    | me: w                                                             | uauserv                |                                     |                                  |                               |   |  |  |
| Display nar                                                                                                    | ne: W                                                             | Windows Update         |                                     |                                  |                               |   |  |  |
| Description                                                                                                    | : E<br>4                                                          | nables th<br>pdates fo | e detection, dow<br>r Windows and o | nload, and ins<br>other programs | stallation of ,<br>a. If this | ~ |  |  |
| Path to exe<br>C:\WINDO                                                                                                    | Path to executable:<br>C:\WINDOWS\system32\svchost.exe +k netsvcs |                        |                                     |                                  |                               |   |  |  |
| Startup typ                                                                                                    | e: [                                                              | Disabled               |                                     |                                  |                               | ~ |  |  |
| Service status:     Stopped       Start     Stop       You can specify the start parameters that apply when you start the service from here.       Start parameters: |                                                                   |                        |                                     |                                  |                               |   |  |  |
|                                                                                                    |                                                                   |                        | OK                                  | Cancel                           | Appl                          | у |  |  |

## 5 Customer Support

#### Technical support - where and when you need it

For quick, expert help with any Rohde & Schwarz product, contact our customer support center. A team of highly qualified engineers provides support and works with you to find a solution to your query on any aspect of the operation, programming or applications of Rohde & Schwarz products.

#### **Contact information**

Contact our customer support center at <u>www.rohde-schwarz.com/support</u> or follow this QR code:

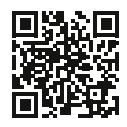

Figure 5-1: QR code to the Rohde & Schwarz support page